## How to Log Learning and Development Hours

At Arbor Day Foundation, we champion the learning and growth of each team member to ensure that learning continues to be an integral part of our culture. To document learning, we ask that each team member record their L&D hours in <u>Paycom</u>. Here's how:

Once logged in, click "Time-Off Requests" (not Learning). Go to "Request Time-Off" and "Add Time-Off Request".

|                                                      | Add Time-Off Request                                                 |                                                                  | ×       |                                                            |
|------------------------------------------------------|----------------------------------------------------------------------|------------------------------------------------------------------|---------|------------------------------------------------------------|
| Time-Off<br>Requests<br>Request Time Off<br>Accruals | Hours per day * 8.00 Days 03/09/2022 Start Time 08:00AM Reason Roots | Type * Learning and Development To 03/09/2022 C Exclude Weekends |         |                                                            |
|                                                      | Projected Net Available<br>0.00 hours (0.00 future hours)            | CANCEL ADD F                                                     | REQUEST | This form is then sent<br>to your manager for<br>approval. |

By submitting L&D hours, the regular hours on your timesheet will automatically be adjusted. For example, submitting a one-hour L&D request will adjust regular hours from 8 to 7 for that day.

## **Frequently Asked Questions:**

*Q*: Can I log L&D hours after the corresponding pay period has ended? I'm receiving this error message:

| Error                                                          | $\times$ |
|----------------------------------------------------------------|----------|
| Unable to process request:                                     |          |
| Invalid request. Timecard for this period has already been app | proved   |
| CON                                                            | FIRM     |
|                                                                |          |

A: Yes. You are still able to enter your time using today's date, then entering the actual date the learning occurred in the notes, or "reason" section.

## Q: What activities should I log for learning and development hours?

A: Several L&D events occur throughout the year including Team Spotlight, Roots, UniTED, Lunch & Learn, Employee Learning Week, etc. Leadership development programs, certifications, trainings, conferences, and relevant courses including online webinars and e-learning courses all count toward L&D hours. Reading a professional development or work-relevant book also counts. Be sure to speak with your manager regarding the qualification of possible L&D activities.

## Q: How many hours should I log for activities?

A: Log the number of hours it took to complete the activity. Many L&D events are one hour in length. Reading a relevant book can vary, however, we recommend a standard 5-hours for reading a book. Note that managers will give the final approval for the event and hours.